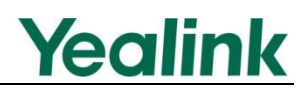

# **Overview**

This guide shows how to use recovery mode to get your phone ready when it fails to start up. Yealink IP phones support recovery mode using TFTP protocol only. Generally, when a Yealink IP phone is powered and connected to the network properly, it will start up successfully and get ready for you to use. In case, the IP phone is accidentally powered off when upgrading, the system data in the flash may be damaged and this makes the IP phone fail to start up. **Therefore, we strongly recommend that do not unplug or remove the power when the phone is updating firmware or configurations.** 

# **Getting started**

Before using recovery mode to get the IP phone ready, the following steps are required:

- Preparing the Firmware and other Resource Files
- Configuring the TFTP Server

### **Preparing the Firmware and other Resource Files**

For the firmware and other resource files, you can ask your Yealink reseller or go to Yealink Technical Support online:

http://www.yealink.com/DocumentDownload.aspx?CateId=142&flag=142.

Different phone models require different resource files to be used for recovery mode. Some just need the firmware, while others need extra files like ".bin" or ".rfs" in addition to firmware.

The file name of the firmware used for recovery mode is strictly required. For example, to use recovery mode on SIP-T28P IP phones, you must rename the firmware file as T28.rom.

For more details about the firmware name and required resource files, refer to the following table:

| Phone Model   | The Resource Files Required (case-sensitive) |
|---------------|----------------------------------------------|
| SIP-T19(P) E2 | T19P_E2.rom, T19P_E2.bin and T19P_E2.rfs     |
| SIP-T20P      | T20.rom                                      |
| SIP-T21(P) E2 | T21P_E2.rom, T21P_E2.bin and T21P_E2.rfs     |
| SIP-T22P      | T22.rom                                      |

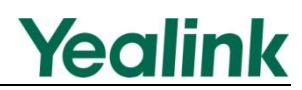

| Phone Model  | The Resource Files Required (case-sensitive) |
|--------------|----------------------------------------------|
| SIP-T23P/G   | T23.rom, T2X.bin and T2X.rfs                 |
| SIP-T26P     | T26.rom                                      |
| SIP-T27P     | T27.rom, T27.bin and T27.rfs                 |
| SIP-T28P     | T28.rom                                      |
| SIP-T29G     | T29.rom, T29.bin and T29.rfs                 |
| SIP-T32G     | T32.rom and T32.bin                          |
| SIP-T38G     | T38.rom and T38.bin                          |
| SIP-T41P     | T41.rom, T4X_SPI.bin and T4X_SPI.rfs         |
| SIP-T42G     | T42.rom, T42.bin and T42.rfs                 |
| SIP-T46G     | T46.rom, T46.bin and T46.rfs                 |
| SIP-T48G     | T48.rom, T48.bin and T48.rfs                 |
| SIP-T60P     | T60.rom                                      |
| SIP-T61(P/G) | T61.rom, T2X.bin and T2X.rfs                 |
| SIP-T65P     | T65.rom                                      |
| SIP-T66 P/G  | T66.rom, T2X.bin and T2X.rfs                 |
| SIP-T68      | T68.rom and T68.bin                          |
| VP530        | V4X.rom, V4X.bin and V4X.rfs                 |
| CP860        | CP860.rom, CP860.bin and CP860.rfs           |
| VC400        | VCS.rom, VCS.bin and VCS.rfs                 |
| VC120        | VCS.rom, VCS.bin and VCS.rfs                 |
| VC110        | VC110.rom, VC110.bin and VC110.rfs           |
| W52P/H Base  | W52P.rom, W5X.bin and W5X.rfs                |

## **Configuring the TFTP Server**

This section shows how to configure a TFTP server for windows system using tftpd32 application. You can download the tftpd32 application online: http://tftpd32.jounin.net/tftpd32\_download.html. If there is a TFTP server installed on your local system, you can skip this section and go to the next.

#### **Procedures:**

- 1. Create a TFTP root directory on the local system.
- 2. Place resource files to this root directory.
- 3. Double click the tftpd32.exe to start the application.

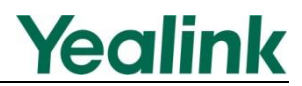

- 4. Click the Browse to locate the TFTP root directory from the local system.
- 5. Select the local IP address from the pull-down list of **Server interface**.

Take a note of the server IP address (e.g., 10.2.11.123) which is used at the later stage.

| 🗧 Tftpd3       | 2 b  | y Ph.    | Jounin           |     |            |            |               |
|----------------|------|----------|------------------|-----|------------|------------|---------------|
| Current Direc  | tory | d:\Prog  | gram Files\Tftpo | 32  |            | Brov       | vse           |
| Server interfa | ice  | 10.2.11  | 1.123            |     | -          | - Shov     | v <u>D</u> ir |
| Tftp Server    | Tft  | o Client | DHCP server      | Sys | log server | Log viewer |               |
| peer           |      | 4        | file             |     | start time | progress   |               |
| <.             |      |          |                  |     |            |            |               |
|                |      |          |                  |     |            |            | >             |

# **Using Recovery Mode on Yealink IP Phones**

This section introduces how to perform recovery mode on Yealink IP phones step by step.

### **For SIP Phone Series**

The section is only applicable to SIP phone series including SIP-T19(P) E2, T20P, T21P E2, T22P, T23P/G, T26P, T28P, T29G, T32G, T38G, T41P, T42G, T46G, T48G, T60G, T61(P/G), T65P, T66 P/G and T68.

The following procedures take the SIP-T28P IP phone for reference.

#### **Procedures:**

- Long press (speakerphone key) and reconnect the power adapter to trigger the recovery mode. Do not release (s) until the recovery mode wizard appears on the phone LCD screen.
- **Note** For CP860 and VP530, you need to long press the specified soft key (the second from the left on the phone) since there is no speakerphone key.
  - 2. Enter the desired values in the IP Address, Netmask, IP Gateway and TFTP Server

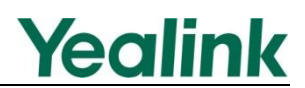

fields respectively.

The IP phone must be configured in the same subnet as the TFTP server.

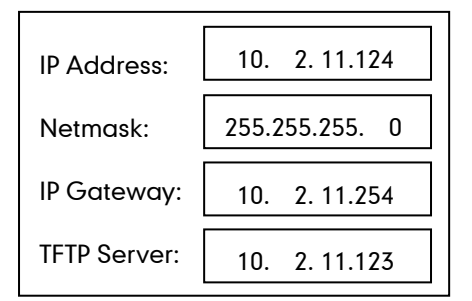

**3.** Press  $(\mathbf{o}\mathbf{k})$  to complete the recovery mode.

The IP phone will download and upgrade the firmware from the TFTP server. After upgrading, the IP phone will initialize successfully and get ready for use.

The LCD screen prompts "Initializing...Please Wait" when upgrading successfully.

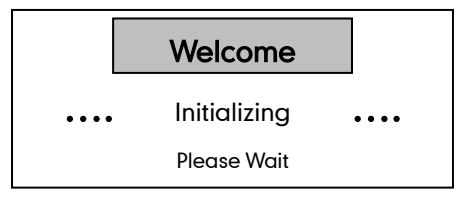

- 4. If the IP phone fails to upgrade, the LCD screen will indicate the failure. You need to check and make sure:
  - The connectivity between the TFTP server and the IP phone works well.
  - The resource files are correctly renamed and placed to the TFTP root directory.
  - Repeat the recovery mode procedures to try again.

The LCD screen prompts "Update Fail...Please reboot" when failing to upgrade:

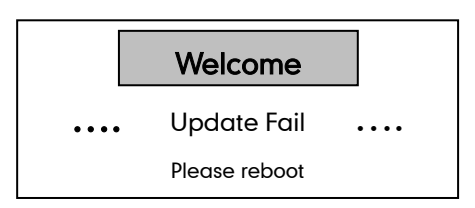

5. Press  $(\mathbf{w})$  to verify the current firmware version after upgrading successfully.

## For VCS (Video Conferencing System) Series

The section is only applicable to VCS series including VC400, VC120 and VC110. The following procedures take the VC400/VC120 for reference.

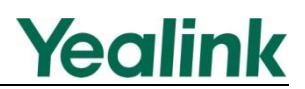

#### **Procedures:**

Long press the recessed **Reset** key (Use the tip of a pen to hold the reset key) and press 

 on the codec to trigger the recovery mode. Do not release the **Reset** key until the recovery mode wizard appears on the display device.

For VC110, you need to long press the **Reset** key and reconnect the power adapter to trigger the recovery mode.

2. Enter the desired values in the IP Address, Netmask, IP Gateway and TFTP Server fields respectively.

The IP phone must be configured in the same subnet as the TFTP server.

| IP Address:  | 10. 2.11.124   |  |
|--------------|----------------|--|
| Netmask:     | 255.255.255. 0 |  |
| IP Gateway:  | 10. 2.11.254   |  |
| TFTP Server: | 10. 2.11.123   |  |

**3.** Press  $(\mathbf{o}\mathbf{k})$  on the remote control to complete the recovery mode.

The video conferencing system will download and upgrade the firmware from the TFTP server. After upgrading, the video conferencing system will initialize successfully and get ready for use.

4. Press or the VCP40 phone to verify the current firmware version after upgrading successfully.

### For W52P/H Base

For W52P/H base, there is no screen to show information for you. The W52P/H base uses 192.168.0.100 as its default IP address, so you need to configure a static IP address for you local PC where you have the TFTP server installed.

Note

#### **Procedures:**

- 1. Configure the static IP address on your local PC.
  - It must be configured as below:

| Inte | Internet Protocol Version 4 (TCP/IPv4) Properties                                                                                                    |              |  |  |  |  |  |
|------|----------------------------------------------------------------------------------------------------|--------------|--|--|--|--|--|
| G    | General                                                                                                    |              |  |  |  |  |  |
|      | You can get IP settings assigned automatically if your network supports this capability. Otherwise, you need to ask your network administrator for the appropriate IP settings. |              |  |  |  |  |  |
|      | Obtain an IP address automatical                                                                                                    | ly l         |  |  |  |  |  |
|      | Our of the following IP address:                                                                                                    |              |  |  |  |  |  |
|      | IP address:                                                                                                    | 192.168.0.23 |  |  |  |  |  |
|      | Subnet mask:                                                                                                    | 255.255.0.0  |  |  |  |  |  |
|      | Default gateway:                                                                                                    | 192.168.0.1  |  |  |  |  |  |
|      | Obtain DNS server address automatically                                                                                                    |              |  |  |  |  |  |
|      | Ose the following DNS server add                                                                                                    | resses:      |  |  |  |  |  |
|      | Preferred DNS server:                                                                                                    |              |  |  |  |  |  |
|      | Alternate DNS server:                                                                                                    | · · ·        |  |  |  |  |  |
|      | Validate settings upon exit                                                                                                    | Advanced     |  |  |  |  |  |
|      |                                                                                                    | OK Cancel    |  |  |  |  |  |

2. Click OK twice to save the settings.

Long press (and reconnect the power adapter to trigger the recovery mode. Do not release (b) until three LED indicators (b) ->+-->= in turn) are all turned on. The W52P/H base will download and upgrade the firmware from the TFTP server.

You can view the syslog of the TFTP server to check if the W52P/H base downloads the firmware successfully as show below:

| 🏘 Iftpd32 by                                                                                                    |                                                                                                    |                          |
|----------------------------------------------------------------------------------------------------|----------------------------------------------------------------------------------------------------|--------------------------|
| Current Directory                                                                                                    | D:\Program Files\Tftpd32                                                                                                    | Browse                   |
| Server interfaces                                                                                                    | 192.168.0.23 Realtek PCIe GBE Family                                                                                                    | Show Dir                 |
| Tftp Server Tftp                                                                                                    | Client DHCP server Syslog server Log viewer                                                                                                    |                          |
| Connection receiv<br>Read request for I<br>OACK: <ti>timeout=5<br/>Using local port 52<br/>(W5X bin&gt;: sent 7<br/>Connection receiv<br/>Read request for I<br/>OACK: <timeout=5<br>Using local port 52<br/>(W5X rfs&gt;: sent 5<br/>Connection receiv<br/>Read request for I</timeout=5<br></ti> | ed from 192.168.0.100 on port 1142 [04/05 16:24:35.651]<br>lie            biksize=1468> [04/05 16:24:35.652]<br>jblksize=1468> [04/05 16:24:35.652]<br>j505 [04/05 16:24:35.652]<br>1032 biks, 1514044 bytes in 2 s. 0 bik resent [04/05 16:24:37.<br>ed from 192.1680.1000 np port 2330 [04/05 16:24:37.369]<br>jblksize=1468> [04/05 16:24:37.369]<br>jblksize=1468> [04/05 16:24:37.369]<br>3710 [04/05 16:24:37.369]<br>3710 biks, 8388608 bytes in 9 s. 0 bik resent [04/05 16:24:37]<br>ie            715 biks, 8388608 bytes in 9 s. 0 bik resent [04/05 16:24:37]<br>ie | <u>37.240]</u><br>6.163] |
| Using local port 5<br><w52p.rom>: sen</w52p.rom>                                                                                                    | 1132 [04/05 16:24:52 737]<br>t 15132 blks, 7747296 bytes in 17 s. 0 blk resent [04/05 16                                                                                                    | :25:09.256]              |
| ·                                                                                                    |                                                                                                    | 4                        |
| ClearCopy                                                                                                    |                                                                                                    |                          |
| About                                                                                                    | Settings                                                                                                    | Help                     |

**3.** After a handset is registered, press or on the handset to verify the current firmware version.

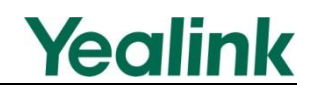

## **Customer Feedback**

We are striving to improve our documentation quality and we appreciate your feedback. Email your opinions and comments to DocsFeedback@yealink.com.